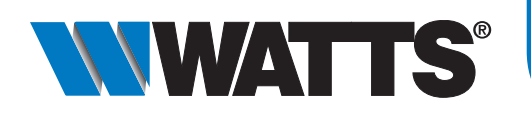

## **Toepassingen apparaten**

Soorten apparaten:

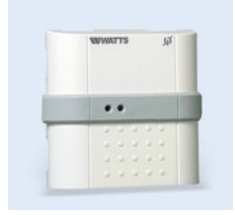

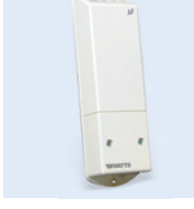

Flush mounting ontvanger Ketelaansturing 2x 10A t.b.v. electrische vloerverwarming 900006675

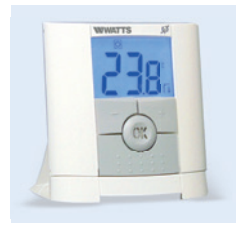

Digitale thermostaat 900006671

Voorbeeld 1

# potentiaal vrij contact 900006402

**Digitale klok** thermostaat 900006672

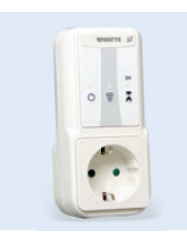

**Plug-in ontvanger** (aan/uit) 900006676

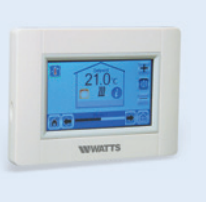

**Centrale Touchscreen** Unit met en zonder WIFI 900006677 met WIFI 900006673

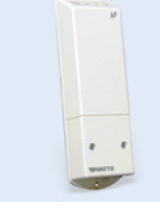

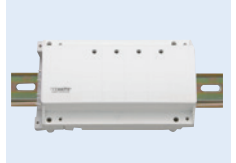

Muur montage ontvanger 10A Relay bekrachtigd contact 900006674

**RF LCD** 

thermostaatknop

900006681

Module verwarmen/ koelen 900006087

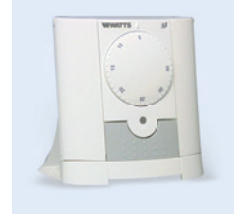

Analoge thermostaat RF 900006670

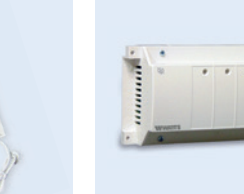

. . . .

Aansluitmodule 6 ruimtes

900006678 230V

900006434 24V

Signaal versterker

900006099

Uitbreidingsmodule 4 ruimtes 230/24V 900006680

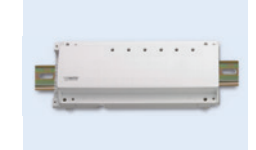

Uitbreidingsmodule 6 ruimtes 230/24V 900006679

## **Ruimte 1** Master WWATTS en/of en/of

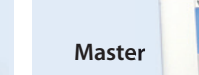

Voorbeeld 2

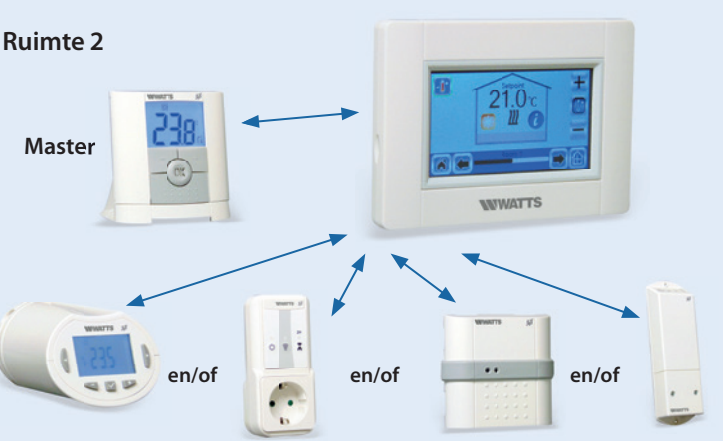

#### Voorbeeld 3

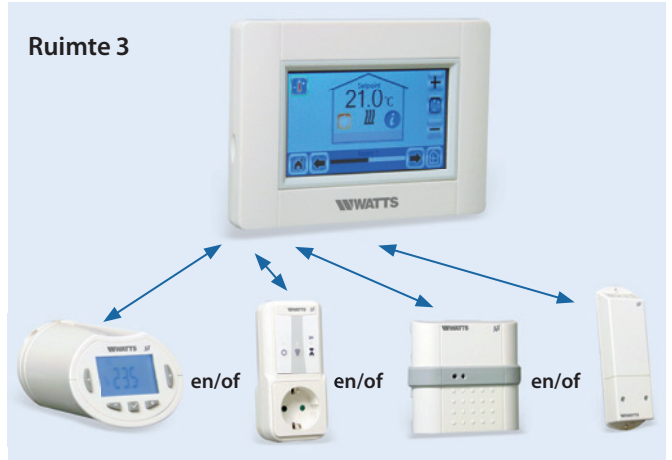

#### Voorbeeld 4

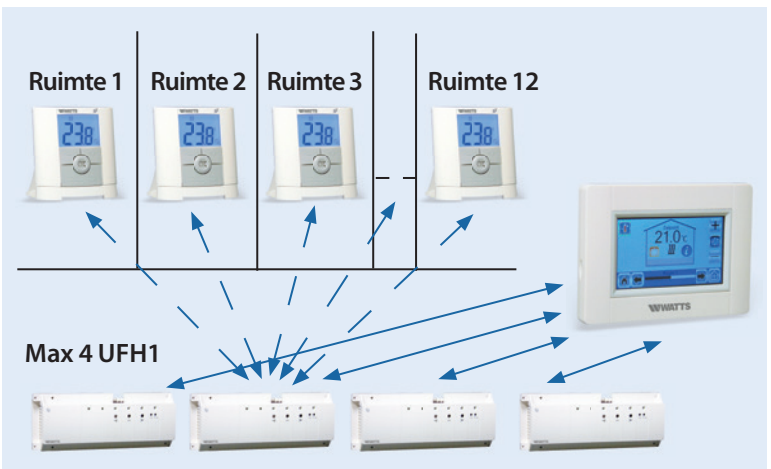

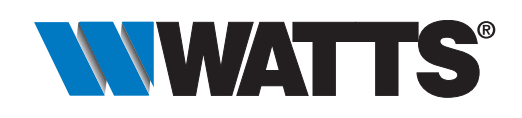

## **Functies Centrale touch screen unit**

- 1. Menu verbruiksstatistiek electrische apparaten.
- 2. Taal (de vlag van de gekozen taal wordt getoond).
- Algemeen menu. Gebruik dit menu om alle apparaten van hetzelfde type in dezelfde modus te zetten.
- Keuze type apparaat (verwarming, verlichting, AAN/UIT). Deze knoppen worden alleen getoond als één type apparaat in de ruimte is geïnstalleerd (gekleurd indien actief).
- 2. Ruimte wijzigen.
- 3. Huidige modus, druk op dit icoon om naar het menu te gaan waar u de huidige bedieningsmodus kunt wijzigen.
- 4. Ruimtetemperatuur of ingestelde temperatuur na een druk op 10.
- Verwarmingsindicator (bewegend wanneer wordt verwarmd).
- Keuze type apparaat (verwarming, verlichting, AAN/UIT). Deze knoppen worden alleen getoond als één type apparaat in de ruimte is geïnstalleerd (gekleurd indien actief).
- 2. Ruimte wijzigen.
- 3. Informatie over de in de ruimte geïnstalleerde verlichtingsapparaten.
- Geeft het aantal huidige verlichtingen aan.
- Keuze type apparaat (verwarming, verlichting, AAN/UIT). Deze knoppen worden alleen getoond als één type apparaat in de ruimte is geïnstalleerd (gekleurd indien actief).
- 2. Ruimte wijzigen.
- 3. Informatie over het apparaat.
- 4. Geeft het aantal huidige apparaten in de ruimte aan.
- 5. Geeft de AAN/UIT-status aan. Druk hierop om de status van het apparaat te wijzigen.
- 6. Algemeen management voor alle AAN/UIT-apparaten in de ruimte.

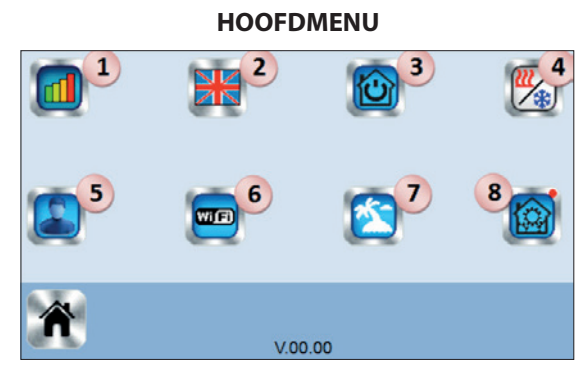

#### **BEHEER VERWARMINGSAPPARATEN**

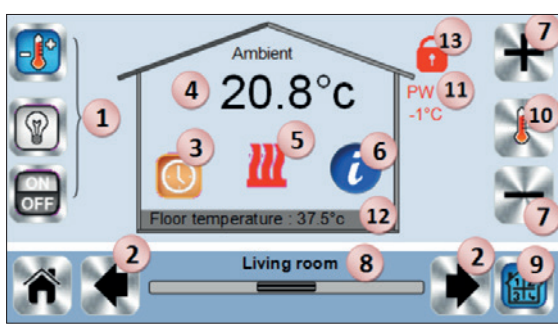

#### **BEHEER VERLICHTINGAPPARATEN**

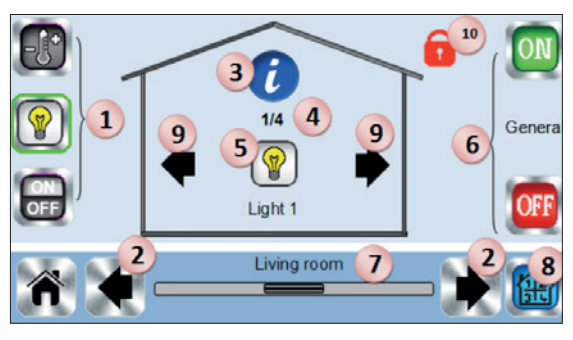

#### **BEHEER AAN/UIT-APPARATEN**

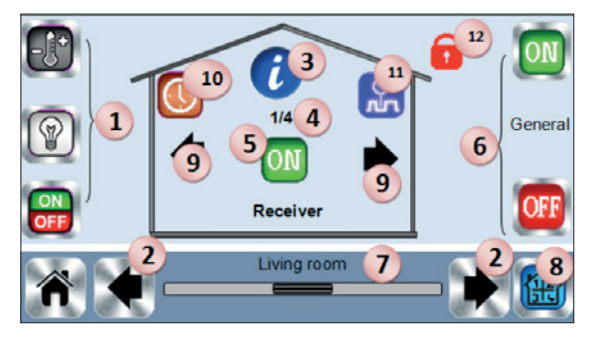

#### 6. Informatie over de in de ruimte geïnstalleerde verwarmingsapparaten.

- Stel het huidige setpoint in (gedeactiveerd als het scherm is vergrendeld).
- 8. Naam huidige ruimte.
- Snelle toegang tot de gewenste ruimte.
  Om de ruimtetemperatuur of ingestelde temperatuur te tonen bij 4.
- 11. Status buitenvoeler.
- 12. Vloertemperatuur bij vloerregeling.
- 13. Alleen getoond bij vergrendeld scherm.
- Geeft de verlichtingsstatus aan. Druk hierop om de verlichtingsstatus te wijzigen.
- 6. Algemeen management voor alle verlichting in de ruimte.
- 7. Huidige ruimte.
- 8. Snelle toegang tot de gewenste ruimte.
- Alleen getoond als het aantal apparaten hoger dan 1 is; gebruikt om de apparaten in de ruimte te selecteren.
- 10. Alleen getoond bij vergrendeld scherm.

#### 7. Huidige ruimte.

- Snelle toegang tot de gewenste ruimte.
  Alleen getoond als het aantal apparaten hoger dan 1 is; gebruikt om de apparaten in de ruimte te selecteren.
- 10. Druk hier lang op om te schakelen tussen automatische modus en normale modus (gekleurd indien actief).
- 11. Alleen getoond als het apparaat in Automatische modus is, ga hierheen om het apparaatprogramma te bewerken.
- 12. Alleen getoond bij vergrendeld scherm.

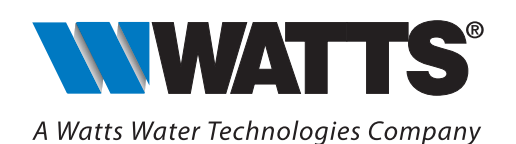

Watts Water Technologies Benelux: Beernemsteenweg 65, 8750 Wingene • België Tel. +31 (0)313 67 37 50 • Fax. +31 (0)313 65 20 73 E-mail: benelux@wattswater.com

www.wattsindustries.nl • www.wattselectronics.com